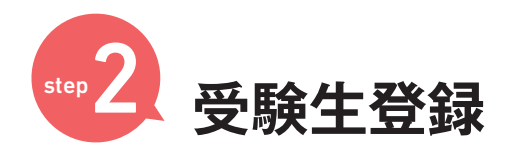

## 新規登録の方

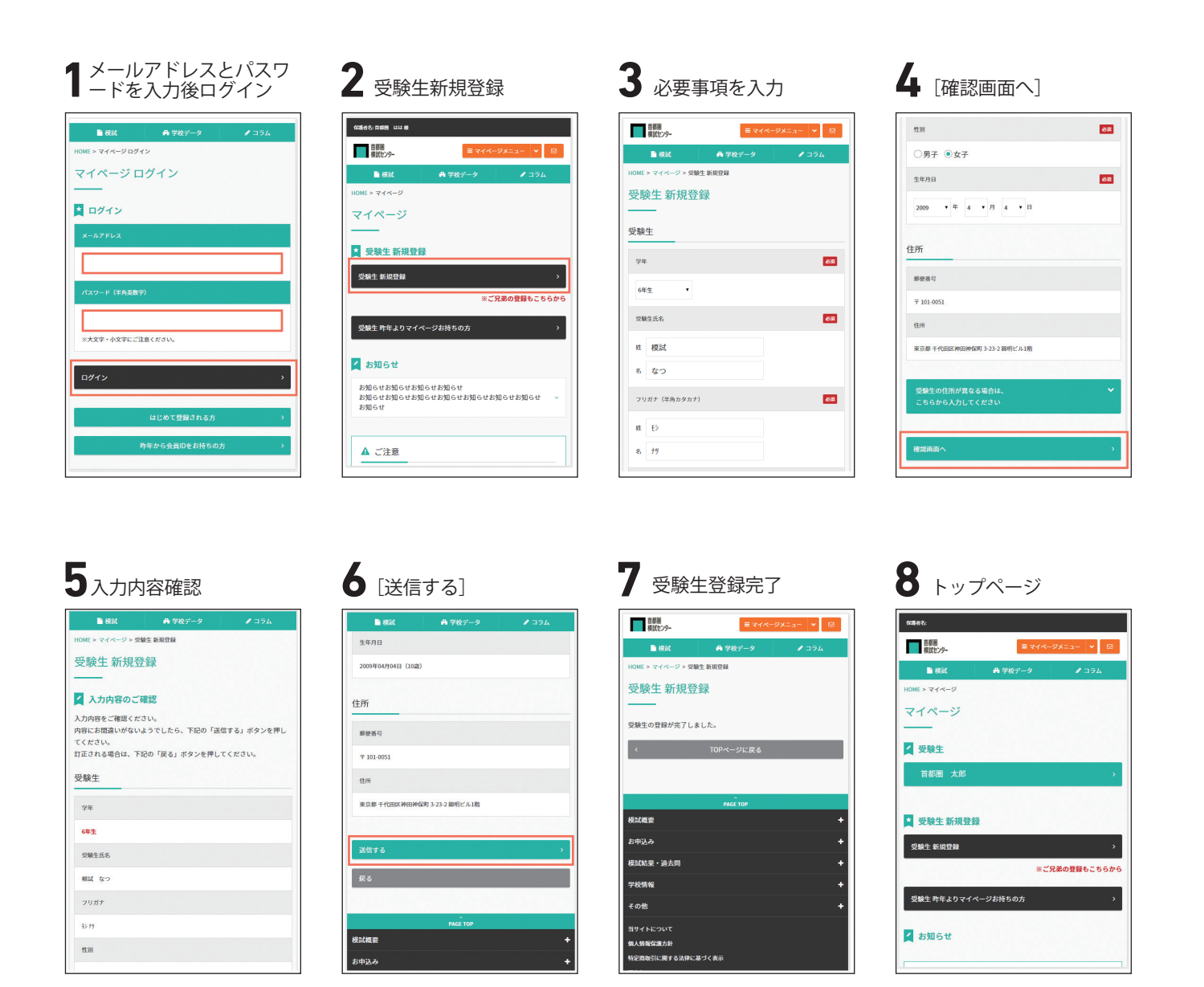

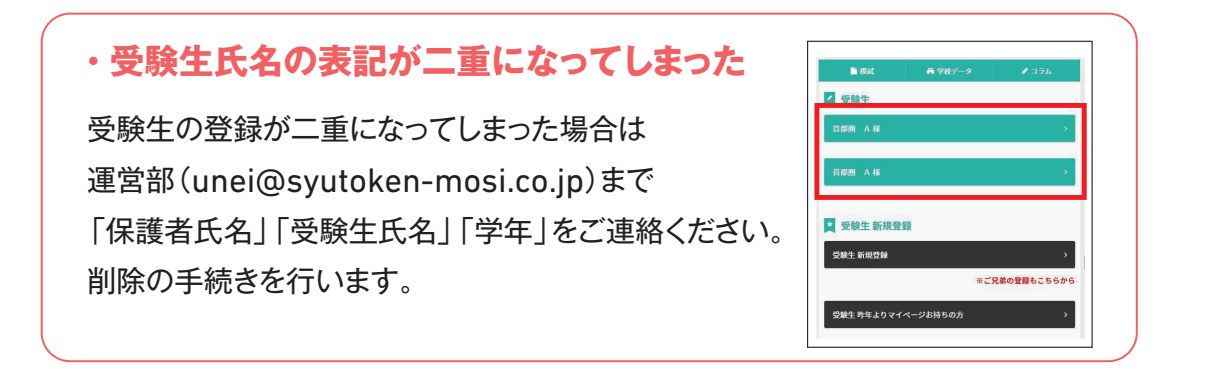